## Log into skyward

Verify that you are in Employee Access.

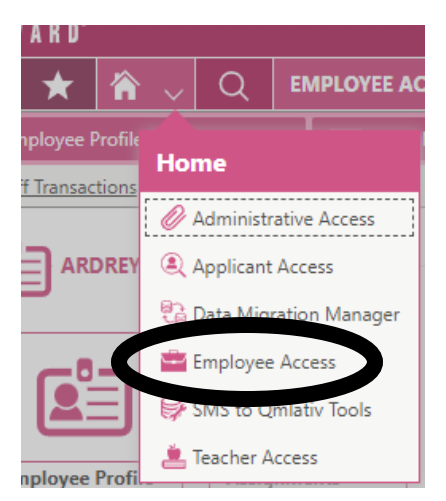

You can see your time off balances clicking on the left button pictured below.

To request time off click the right button pictured below.

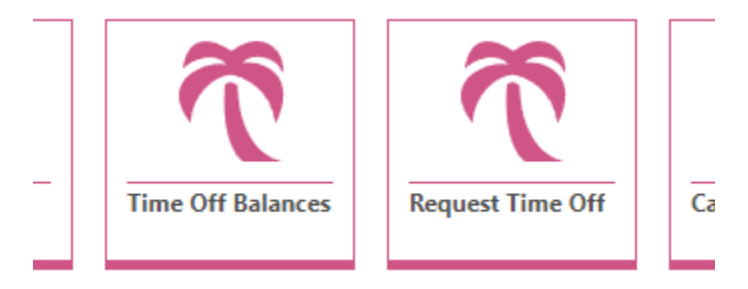

When you select the "Request Time Off" button it will show all of your requested time off.

Now you will click Add Time Off Transaction in the top right.

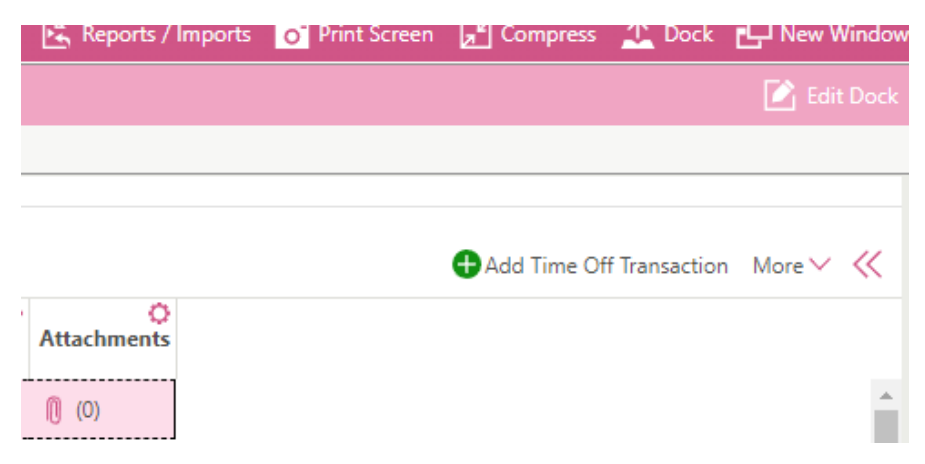

| Add Time Off Transaction<br>Enter Time Off Transaction Details | After everything is filled out you'll come back up here<br>and click save. And then it will submit it to your          |  |  |
|----------------------------------------------------------------|----------------------------------------------------------------------------------------------------|--|--|
| 😫 Save & Add Another 🛛 💾 Sav                                   | supervisor and take you to Red Rover if you need a sub.                                                                |  |  |
| TIME OFF TRANSACTION DETA                                      | ILS<br>You can add any attachments here. If                                                                            |  |  |
| Attachments                                                    | Add Attac needed (Jury Summons, Dr Note, etc).<br>This is not a required field.                                        |  |  |
| *Transaction Type                                              | Single Day                                                                                                    |  |  |
| Select Single or Date Range.                                   | ○ Date Range                                                                                                    |  |  |
| *Start Date                                                    | Select your day off                                                                                                    |  |  |
| *Assignment                                                    | Your name/position will auto fill                                                                                      |  |  |
| *Supervisors                                                   | Your supervisor will auto fill                                                                                         |  |  |
| *Employee Time Off Type                                        | DISC LVE Select DISC LVE Your balance will show here                                                                   |  |  |
| *Time Off Reason                                               | SICKPER V Sick/Personal Select Sick/Personal                                                                           |  |  |
| Transaction Type                                               | Used V                                                                                                    |  |  |
| *Employee Hours Per Day                                        | 8:00:00                                                                                                    |  |  |
| *Hours                                                         | 8:00 Select if you want a full day or part day, the hours will auto fill. Or if you enter the amount of hours you need |  |  |
| *Days                                                          | 1.00000 off, then the days will auto fill, use whichever makes more sense for your situation.                          |  |  |
| Description                                                    | Sick/Personal You can add any notes that you                                                                           |  |  |
|                                                                | want your supervisor to see here                                                                                       |  |  |
|                                                                |                                                                                                    |  |  |
| Start Time                                                     | Please Ignore this section with the Start and End time. it is not required.                                            |  |  |
| End Time                                                       | O                                                                                                    |  |  |
| Request Substitute                                             | <ul> <li>If the box is checked here it will send you<br/>directly to Red Rover to request a sub</li> </ul>             |  |  |
| Additional Employees to Notify                                 | If you want to notify anyong basidos your                                                                              |  |  |
|                                                                | supervisor, such as other team mates or<br>colleagues, you can add them here                                           |  |  |

## **Requesting a Sub with Red Rover**

As long as you have the Request Substitute button selected in Skyward it will automatically redirect you to Red Rover.

| ութւօյ | yee i | ine on   | туре   |  |
|--------|-------|----------|--------|--|
| R      | eque  | est Subs | titute |  |
|        |       |          | • •••  |  |

Type in your district email and hit next. Red Rover uses single sign on so as long as you're logged into your email address, the next button will log you in.

| 🔗 Red Rover |       |  |  |  |
|-------------|-------|--|--|--|
| Emai        | I     |  |  |  |
| *           | Email |  |  |  |
|             |       |  |  |  |
| → Next      |       |  |  |  |
|             |       |  |  |  |

Once you log in there will be a blue banner at the top that will have training.

MESSAGE from Elizabeth School District: Training for Employees - (Absence Only)

Watch the video it's made by Red Rover and is great!